## How to enter Non-USD open sales

To create Non-USD open sales balance, create Priced Sales contract with non USD currency in Contract Management

1. Enter Priced Sales contract for non USD currency,

- a. How to Create Priced Sales Contract refer to How to Create Priced Sales contract
- Open Risk Management > Activities > Currency Exposure
  Go to Non-USD Open Sales tab, This tab list all non-USD priced sales contract
  - a. Customer: Displays Customer name in the Sales contract
  - b. Quantity: Displays the Quantity of the contract
  - c. Quantity UOM: Displays quantity UOM of the contract d. Price (Orig): Displays the original price of the contract

  - e. SO Price UOM: Displays Sales order price UOM

  - f. Price USD: Displays USD equivalent price
    g. USD Value: Displays the Value of the contract in USD, Quantity x Price USD = USD Value
- 4. Total of USD value which is sum of all the contracts listed in the screen is displayed in Summary tab under 'Non USD Sales'

| Currency Exposure                           |                              |            |    | — |       | ×          |
|---------------------------------------------|------------------------------|------------|----|---|-------|------------|
| Load New Save Delete Undo Search Close      |                              |            |    |   |       |            |
| Batch Name 2                                | Weight Unit *                | Metric Ton | AR |   | 100,0 | 00.00      |
| Batch Date * 3/29/2021                      | Currency *                   | USD        | AP |   | 120,0 | 00.00      |
| Commodity * Coffee                          | Future Closing Date *        | 3/29/2021  |    |   |       |            |
| Summary Bank Balance Non-USD Open Sales Mon | ney Market Currency Contract | Stock      |    |   |       |            |
| Export • 🗄 View • Filter (F3)               |                              |            |    |   |       | К Л<br>И Ч |
| Total Sum USD                               |                              |            |    |   |       |            |
| 1. Treasury 961,300.00                      |                              |            |    |   |       |            |
| 2. Liabilities/Receivables 20,000.00        |                              |            |    |   |       |            |
| 3. Stock Value 0.00                         |                              |            |    |   |       |            |
| 4. Non-USD Sales -379,109,663.80            |                              |            |    |   |       |            |
| Exposure -379,128,363.80                    |                              |            |    |   |       |            |
|                                             |                              |            |    |   |       |            |
|                                             |                              |            |    |   |       |            |
|                                             |                              |            |    |   |       |            |